Library2go oregon digital library consortium

## Getting Started with **Libby**, by Overdrive!

Use *these* steps to get started with free eBooks, audiobooks, and more from your library: <u>Note</u>: *Make sure you ave your 14 Digit Library card number and your password handy!* 

## 1) Initial Setup

- a) Find and download your library's digital collection by going to your mobile devices' respective APP store and downloading the following free APP: **Libby, by Overdrive**.
- b) Click Sign-Up
- c) Select 'Sign up with library card'
- d) In the search box, enter ELGIN'S ZIP-CODE: 97827
- e) Select Elgin Public Library from the list
- f) IMPORTANT: Use the drop-down and select LEO Listens Library's of Eastern Oregon
- g) Enter your *FULL* library card number (Note: if you don't know your password, call the library at (541)-437-2860.
- h) Click 'Sign In'
- i) Click 'Sign Up'
- j) Click 'Add a title'
- k) Search our library by entering the zip-code: **97827**
- l) Click on star next to Oregon digital Library Consortium to save your library, then click Oregon Digital Library Consortium.

## 2) Borrow

- a) Under the Library2Go Log, click sign in
- b) Enter LEO Listens Libraries of Eastern Oregon
- c) Enter your full library card number (no spaces)
- d) If you know your password, enter it
- e) if your forgot your password, call the library at: (541)-437-2860.
- f) Check 'Remember my card on this device' if you'd like to save your login.

## 3) Enjoy!

a) **Note**: you can enjoy many titles immediately online, download them for offline use, or send borrowed ebooks to a kindle device. If you're on a computer, you may also be able to transfer titles to compatible eReaders or MP3 Players. *If you need further assistance with this app, click the menu in the upper left corner and select 'Help.'*